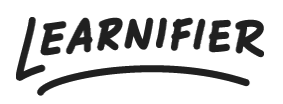

Knowledge base > Administration > Roles > Adding and removing project team members

Adding and removing project team members Ester Andersson - 2024-02-16 - Roles

Project team members can be invited to Learnifier to view, but not edit projects or user details. This type of role comes in handy when you want to invite a consultant or a teacher to the Learnifier platform in order for them to participate, see progress, or comment on any online activity on the Learnifier platform.

Note

- Adding team members
- <u>Removing team members</u>

## **Adding instructors**

 Go to the project where you wish to invite an instructor and click "Add Team Member" under "Project Team"

| Learnifier                                         | Dashboard Proje | cts Users 🔻 L   | brary 🔻 Reports  | Automati       | ions Settings           | •             |                                                                                                    |                        | Go To                      | - Q                      | ۰                       | •                   | A     | Demo 🔻 |
|----------------------------------------------------|-----------------|-----------------|------------------|----------------|-------------------------|---------------|----------------------------------------------------------------------------------------------------|------------------------|----------------------------|--------------------------|-------------------------|---------------------|-------|--------|
|                                                    |                 | PARTICIPANTS WA | TLIST COURSE PAG | E EVENTS       | ASSIGNMENTS             | DETAILS       | COMMUNI                                                                                                    | ICATIONS               | REPORTS                    | SETTINGS                 |                         |                     |       |        |
| 1 participants STATUS Ongoing 🥒                    |                 |                 |                  |                |                         |               | Awards Attach Learners will automatically receive the attached award(s) after completing the course. NAME EXPIRES TYPE |                        |                            |                          |                         |                     |       |        |
|                                                    |                 |                 |                  |                |                         |               |                                                                                                    |                        |                            |                          |                         |                     |       |        |
| Net Started                                        |                 |                 |                  |                | nvitad                  |               |                                                                                                    | Introduct<br>Learnifie | tion to<br>r               | 6 month                  | s                       | Certifico           | ite ( | 0      |
| In Progress     Completed                          |                 | 0 Overdue       |                  | Boun     Proje | ice Backs<br>ict Errors |               |                                                                                                    | Next C                 | ourse                      |                          |                         |                     |       |        |
| Note                                               |                 |                 |                  |                |                         |               |                                                                                                    | Automa<br>this Cou     | itically en<br>urse to the | roll Learn<br>e followin | ers that I<br>g Next Co | have comp<br>ourse: | leted |        |
| Discussions                                        |                 |                 |                  |                |                         |               |                                                                                                    | Add N                  | ext Cours                  | e                        |                         |                     |       |        |
| Share your thoughts                                |                 |                 |                  |                |                         |               |                                                                                                    | Proiect                | t Team                     |                          |                         |                     |       |        |
|                                                    |                 |                 |                  |                |                         |               |                                                                                                    | There a                | re no tea                  | m membe                  | rs in this              | project             |       |        |
| Post                                               |                 |                 |                  |                |                         |               |                                                                                                    |                        |                            | Add Tear                 | n Member                | r                   |       |        |
| Be the first to post a comment in this discussion. |                 |                 |                  |                |                         | Announcements |                                                                                                    |                        |                            |                          |                         |                     |       |        |
|                                                    |                 |                 |                  |                |                         |               | Share your thoughts                                                                                                    |                        |                            |                          |                         |                     |       |        |

 Select the user you wish to add as an instructor and click "Assign". If you do not want an email to go out to the instructor, then unbox the "Send invitation email".

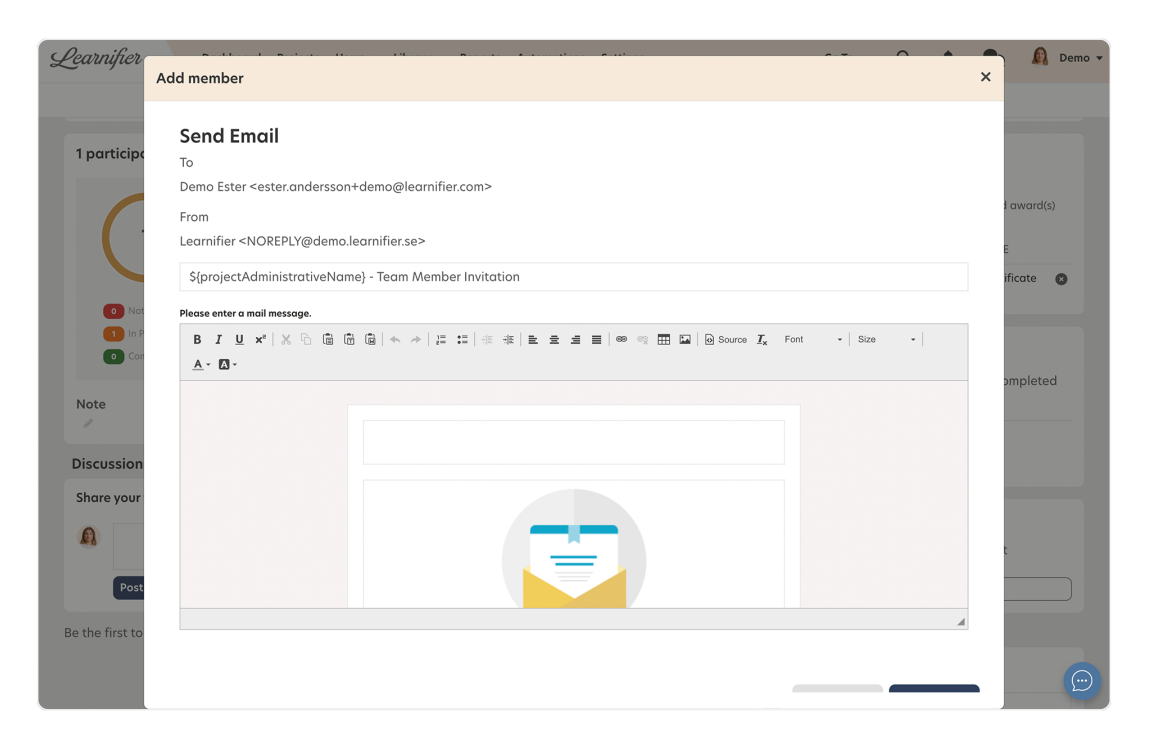

- 1. Scroll down and click "Send email".
- 2. All done!

## **Removing instructors**

1. To remove an instructor, go to the project in which the user is an instructor and scroll down to the "Project Team" box and click on the "Remove" button.

| LEARNIFIER             | Dashboard Projects Users 🕶 Library 💌 Reports | Automations Settings 🕶             | Go To 🔹 Q 🦨 🍨 🕼 Demo 🕶                                                                                                   |
|------------------------|----------------------------------------------|------------------------------------|----------------------------------------------------------------------------------------------------|
|                        | OVERVIEW PARTICIPANTS WAITLIST COURSE PAGE   | EVENTS ASSIGNMENTS DETAILS COMM    | UNICATIONS REPORTS SETTINGS                                                                                              |
|                        | Edit course Preview Delete Copy 💌            |                                    |                                                                                                    |
| 6 participants         |                                              | STATUS Ongoing 🥒                   | Awards                                                                                                    |
| 6                      | 6                                            | $\bigtriangledown$                 | Attach<br>Learners will automatically receive the attached award(s)<br>after completing the course.<br>NAME EXPIRES TYPE |
| 0 Not Started          | <ul> <li>On Track</li> </ul>                 | Not Invited                        | Introduction to 6 months Certificate S<br>Learnifier                                                                     |
| 1 Completed            | Overaue                                      | <ul> <li>Project Errors</li> </ul> | Next Course<br>Automatically enroll Learners that have completed                                                         |
| Note                   |                                              |                                    | this Course to the following Next Course:                                                                                |
| Discussions            |                                              |                                    | Add Next Course                                                                                                    |
| Share your though      | ts                                           |                                    | Project Team                                                                                                    |
| Post                   |                                              | ,                                  | Demo Ester Demo Instructor                                                                                               |
| Be the first to post a | comment in this discussion.                  |                                    | Add Techn Member                                                                                                    |

1. All done!